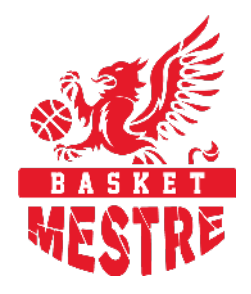

## ISTRUZIONI PER ATTIVAZIONE LNP PASS CON CODICE PROMO

Queste istruzioni ti permettono di registrarti in pochi passi e poter vedere le partite in diretta sul sito LNP PASS

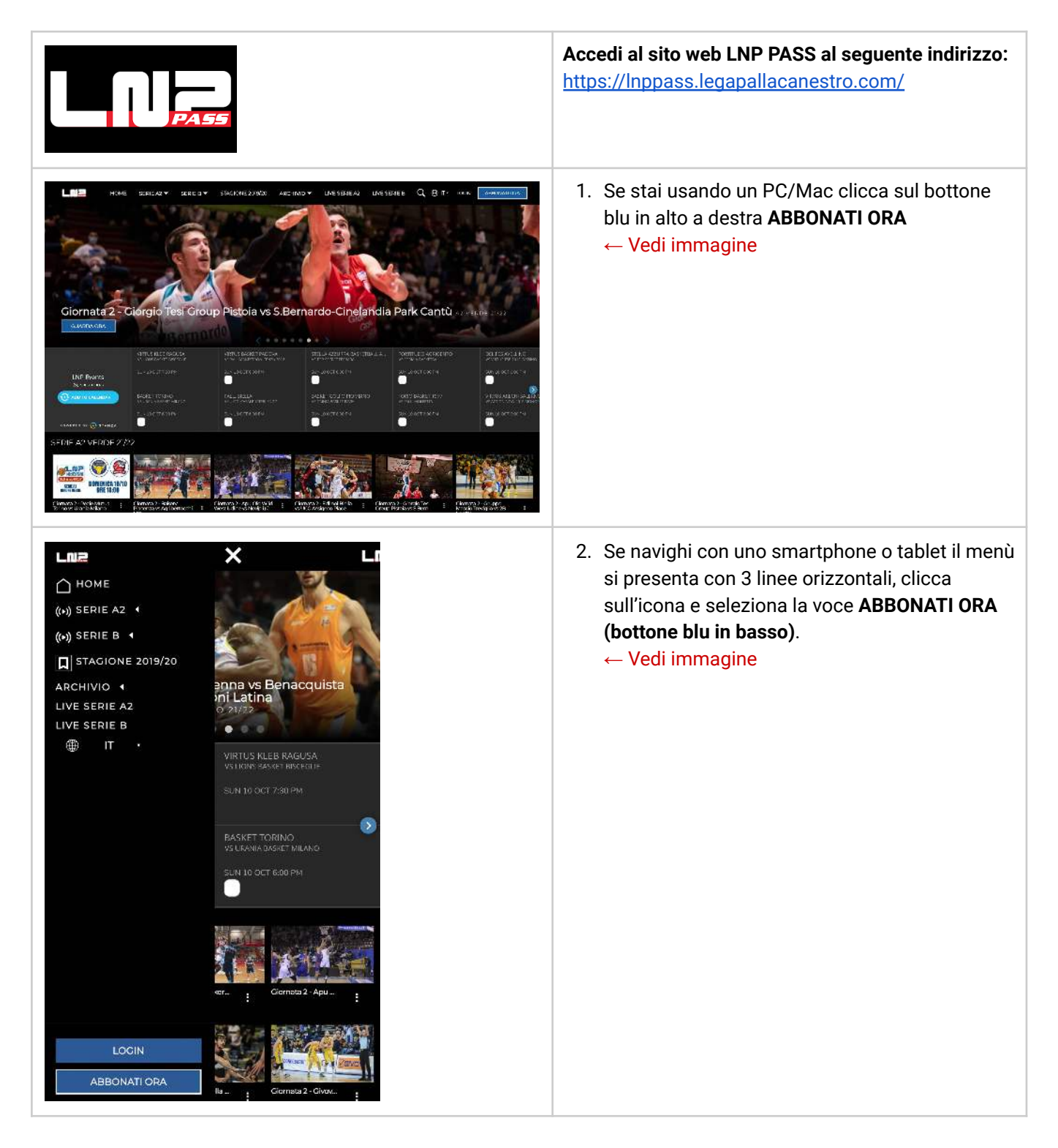

| EUR 39.9 * SERIE B PASS                                                                                                    | 3. Selezionare il tipo di abbonamento a cui sei                                                                                                    |
|----------------------------------------------------------------------------------------------------|----------------------------------------------------------------------------------------------------|
| <ul> <li>Accesso in esclusiva a tutta la stagione regolare Live<br/>e On Demand della Serie B (L'abbonamento<br/>comprende le gare di stagione regolare Serie B<br/>2020/21 giocate sui campi delle Società aderenti al<br/>progetto) · Tutti i PlayOff Live e VOD della Serie B in<br/>esclusiva · Tutti i PlayOff Live e VOD della Serie B in<br/>esclusiva · Tutti gli eventi di LNP Live e VOD (Final<br/>Eight di Supercoppa, Coppa Italia) della Serie B (La<br/>fase di qualificazione della Supercoppa non sarà<br/>trasmessa su LNPPASS). · App per smartphone e<br/>tablet IOS e Android, Amazon Fire TV, Roku e Apple<br/>TV · Rinnovo automatico al 01/07/2022(salvo disdetta<br/>sulla propria area riservata)</li> </ul> | Interessato.<br>L'abbonamento <b>Serie B PASS</b> è quello da<br>selezionare per vedere la Gemini Mestre.<br>← Vedi immagine                                                                                                    |
| Accedi Abbonati Ora<br>Inserisci la tua email                                                                                                    | <ul> <li>4. Se ti sei già abbonato in passato, clicca su</li> <li>ACCEDI ed inserisci la tua email e password.</li> <li>← Vedi immagine</li> <li>(Passa poi al Punto 6. di questo documento)</li> </ul>                              |
| Inserisci la password                                                                                                    |                                                                                                    |
| ACCEDI Password dimenticata? SS Stationer regionare Live OR Exceditors Solid B Accedi Con Facebook Sign In With Apple NA Live of Vol D (china)                                                                                                    |                                                                                                    |
| Accedi Abbonati Ora<br>mario.rossi@gmail.com                                                                                                    | <ul> <li>5. Se ti stai abbonando per la prima volta, clicca su ABBONATI ORA e compila tutti i campi richiesti per la registrazione del tuo profilo.</li> <li>Clicca sul bottone <u>CONTINUA</u> </li> <li>✓ Vedi immagine</li> </ul> |
| Mario                                                                                                    |                                                                                                    |
| Squadra preferita *                                                                                                    |                                                                                                    |
| Please send me email and other marketing communications regarding my account.                                                                                                    |                                                                                                    |
| CONTINUA                                                                                                    |                                                                                                    |
|                                                                                                    |                                                                                                    |
| f Iscriviti Con Facebook Continue With Apple                                                                                                    |                                                                                                    |
| Facendo ciic su iscriviti, accetti il nostroConcizioni d'uso-politica<br>sulla riservatezza                                                                                                    |                                                                                                    |

| A seguire, inserisci i dati della carta di credito<br>che LNP PASS chiede obbligatoriamente per un<br>eventuale futuro rinnovo a pagamento<br>dell'abbonamento, ma che al momento prevede<br>addebito di 0€ in quanto il codice è prepagato. |                                     |
|----------------------------------------------------------------------------------------------------|-------------------------------------|
|                                                                                                    | ← Vedi immagine                     |
|                                                                                                    | NON È CONSENTITO PROCEDERE SENZA LA |
| REGISTRAZIONE DI UNA CARTA DI CREDITO<br>VALIDA.                                                                                                    |                                     |
|                                                                                                    |                                     |
|                                                                                                    |                                     |
|                                                                                                    |                                     |
|                                                                                                    |                                     |
|                                                                                                    |                                     |

A questo punto il sistema confermerà un addebito di 0€ e scadenza di 12 mesi dell'abbonamento sottoscritto. Se il sistema dovesse indicare un pagamento diverso da 0€ ti consigliamo di annullare la registrazione in quanto il codice precedentemente inserito prevede costo zero per l'annualità.

## NOTA IMPORTANTE:

LNP ha inserito di default il rinnovo automatico a scadenza dei 12 mesi di abbonamento con rinnovo della quota accreditato sulla carta di credito registrata in fase di iscrizione.

Il costo dell'abbonamento annuale LNP PASS è attualmente di 39,90€ anno per la sola Serie B e il rinnovo automatico impedisce agli Abbonati Basket Mestre di usufruire della promozione a soli 25,00€ riservata dalla società Basket Mestre ai suoi abbonati.

## PER CONTINUARE AD USUFRUIRE DELLE OFFERTE RISERVATE AL BASKET MESTRE 1958 È DUNQUE NECESSARIO RICORDARSI, A FINE DELLA STAGIONE CORRENTE E PRIMA DELLA SCADENZA, DI ANNULLARE L'ABBONAMENTO COSÌ DA EVITARE L'ADDEBITO DEL COSTO DEL RINNOVO AUTOMATICO.

La Segreteria Basket Mestre invierà a tutti i suoi abbonati una mail di promemoria per ricordare l'annullamento del rinnovo automatico a fine campionato 2021/22.

Aggiornamento 11/10/2021 Basket Mestre 1958 SSD a.r.I